## Join a meeting without a Teams account

## Microsoft Teams DesktopMobile

You can join a Teams meeting anytime, from any device, whether or not you have a Teams account. If you don't have an account, follow these steps to join as a guest.

Note: Some meetings don't allow people to join as guests.

1. Go to the meeting invite and select Join Microsoft Teams Meeting.

| Join Microsoft Teams Meeting                          |  |
|-------------------------------------------------------|--|
| +1 904-420-0831 United States,<br>Jacksonville (Toll) |  |
| Conference ID: 202 557 05#                            |  |

- 2. That'll open a web page, where you'll see two choices: **Download the Windows app** and **Join on the web instead**. If you join on the web, you can use either Microsoft Edge or Google Chrome. Your browser may ask if it's okay for Teams to use your mic and camera. Be sure to allow it so you'll be seen and heard in your meeting.
- 3. Enter your name and choose your audio and video settings. If the meeting room (or another device that's connected to the meeting) is nearby, choose **Audio** off to avoid disrupting. Select **Phone audio** if you want to listen to the meeting on your mobile phone.
- 4. When you're ready, hit **Join now**.
- 5. This will bring you into the meeting lobby. We'll notify the meeting organizer that you're there, and someone in the meeting can then admit you.